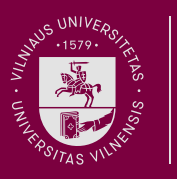

Vilniaus universitetas Studijų sutarties sudarymas internetu per VU informacinę sistemą (VU ISAS)

## 1.

Prisijunkite prie Priėmimo į antrosios pakopos studijas internetinės stojančiųjų aptarnavimo sistemos VU ISAS https://is.vu.lt/pls/mg/isas.login

| Norėdami sudaryti sutartį, lentelėje |  |
|--------------------------------------|--|
| pasirinkite "peržiūra".              |  |

|             |       | Pageidavimų į                 | VU sąraša        | s (prioritetu      | į mažėjimo eilė | es tvarka)              |                                          |                      |                      |
|-------------|-------|-------------------------------|------------------|--------------------|-----------------|-------------------------|------------------------------------------|----------------------|----------------------|
| Eil.<br>nr. | Kodas | Studijų programos pavadinimas | Studijų<br>forma | Finans.<br>pobūdis | Konk.<br>balas  | Kvietimas<br>studijuoti | Sutarties<br>spec.<br>dalies<br>peržiūra | Pasirinktas<br>būdas | Sutartis<br>sudaryta |
| 1           | 092   | žmogiškųjų išteklių valdymas  | NL               | vf                 | 8,8371          | kviečiamas              | peržiūra                                 |                      |                      |
| 2           | 060   | edukologija                   | NL               | vf                 | 6,3645          |                         |                                          |                      |                      |

### Vilniaus universitetas

2.

Atsidarius būsite nukreipti susipažinti su studijų sutartimi. Perskaitę studijų sutartj, pažymėkite tris varneles, esančias viršuje ir paspauskite "Patvirtinti".

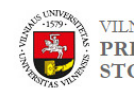

VILNIAUS UNIVERSITETAS PRIĖMIMO Į ANTROSIOS PAKOPOS STUDIJAS INTERNETINĖ STOJANČIŲJŲ APTARNAVIMO SISTEMA (ISAS)

#### VU STUDIJŲ SUTARTIES SUDARYMAS

Susipažinkite su Sutarties bendraja dalimi cia Studijų sutarties specialioji dalis pateikta žemiau. Susipažinę su studijų sutartimi, pažymėkitę, kad sutinkatę su sutarties bendrosios ir specialiosios daliu salygomis.

S<mark>u</mark>sipažinau su Priėmimo į Vilniaus universiteto studijų programas taisyklėmis ir **patvirtinu**, kad jose numatytą registracijos mokestį sumokėjau; Susipažinau ir sutinku su Sutarties bendrosios dalies sąlygomis (tarp jų asmens duomenų tvarkymą reglamentuojančiomis nuostatomis); **Sutinku** sudaryti Sutarti elektronine forma ir isipareigoju ja vykdyti.

Paspauskite mygtuką "Patvirtinti" Patvirtinti

| STUDIŲ SUTARTIS Nr                                                                          |                                                                                                 |  |  |  |  |  |
|---------------------------------------------------------------------------------------------|-------------------------------------------------------------------------------------------------|--|--|--|--|--|
| SPECIALIOJI DALIS                                                                           |                                                                                                 |  |  |  |  |  |
| 2018 m                                                                                      | mend.                                                                                           |  |  |  |  |  |
| 1. Sutarties šalys                                                                          |                                                                                                 |  |  |  |  |  |
| 1.1. Vilniaus universitetas                                                                 | 1.2. Studijuojantysis                                                                           |  |  |  |  |  |
| 1.1.1. Vilniaus universitetas                                                               | 1.2.1.                                                                                          |  |  |  |  |  |
| 1.1.2. Juridinio asmens kodas 211950810                                                     | 1.2.2. Asmens kodas arba gimimo data*:                                                          |  |  |  |  |  |
| 1.1.3. Universiteto g. 3, LT-01513, Vilnius                                                 | 1.2.3. Adresas:                                                                                 |  |  |  |  |  |
| 1.1.4. Tel.: (8 5) 268 7000                                                                 | 1.2.4. Tel.:                                                                                    |  |  |  |  |  |
| 1.1.5. El. pašto adresas: infor@cr.vu.lt                                                    | 1.2.5. Asmens tapatybę patvirtinančio dokumento duomenys:                                       |  |  |  |  |  |
| 1.1.6. Interneto svetainė: http://www.vu.lt                                                 | 1.2.6. El.pašto adresas:                                                                        |  |  |  |  |  |
| 1.1.7. A.s.: LT37 7300 0100 9431 8310 (Swedbank, AB)                                        |                                                                                                 |  |  |  |  |  |
| arba LT08 7044 0600 0110 1389 (AB SEB bankas)                                               |                                                                                                 |  |  |  |  |  |
| 1.1.8. Atstovas: mokslo prorektorius Rimantas Jankauskas                                    | 1.2.7. Atstovas:                                                                                |  |  |  |  |  |
| gimimo data nurodomas tik tuo atveju, jeigu Studijuojantysis yra ne Lietuvos                | Respublikos pilietis.                                                                           |  |  |  |  |  |
| 2. Sutarti                                                                                  | es dalykas                                                                                      |  |  |  |  |  |
| 2.1. Asmens studijavimo statusas                                                            | Studentas                                                                                       |  |  |  |  |  |
| 2.2. Studijų programos pavadinimas                                                          |                                                                                                 |  |  |  |  |  |
| 2.3. Studijų programos apimtis kreditais                                                    |                                                                                                 |  |  |  |  |  |
| 2.4. Studijų programos valstybinis kodas                                                    |                                                                                                 |  |  |  |  |  |
| 2.5. Studijų programos pagrindinė kryptis                                                   |                                                                                                 |  |  |  |  |  |
| 2.6. Studijų forma, tvarkarastis                                                            |                                                                                                 |  |  |  |  |  |
| 2.7. Studiju pakopa                                                                         |                                                                                                 |  |  |  |  |  |
| 2.8. Studijų srautas, kursas, semestras                                                     |                                                                                                 |  |  |  |  |  |
| 2.9. Destymo kalba                                                                          |                                                                                                 |  |  |  |  |  |
| 2.10. Studijų programos kaina, EUR                                                          |                                                                                                 |  |  |  |  |  |
| 2.11. Metinė studijų kaina, EUR                                                             |                                                                                                 |  |  |  |  |  |
| 2.12. Norminė studijų kaina, EUR **                                                         |                                                                                                 |  |  |  |  |  |
| 2.13. Vieno kredito kaina, EUR ***                                                          |                                                                                                 |  |  |  |  |  |
| 2.14. Pabaigus studijas suteikiamas kvalifikacinis laipsnis ir (ar) profesinė kvalifikacija |                                                                                                 |  |  |  |  |  |
| **Norminė studijų kaina yra dydis, rodantis maksimalią lėšų sumą, kuri gali būti skiriar    | na iš valstybės biudžeto metams aukštosios mokyklos nustatytai studijų valstybės finansuojamoje |  |  |  |  |  |

\*\*\*View kredito kany za 1 60 Sutartyje nurodytos metinės studijų kainos (ištęstinių studijų atveju - ne daugiau kaip 1 / 45 metinės studijų kainos) dalis.
2.15. Tuo atveju, jeigu Studijų vietoje, antrosios vientisųjų studijų programoje valstybės finansuojamoje studijų vietoje, antrosios vientisųjų studijų dalies metinė studijų kaina yra lygi priėmimo metų norminei antrosios pakopos metinei studijų kainai, patvirtintai Lietuvos Respublikos švietimo ir mokslo ministro jsakymu. Studijuojantiesiems valstybės nefinansuojamose vietose taikoma Sutartyje nurodyta metinė studijų kaina. 2.16. Universitetui Sutarties Bendrojoje dalyje nustatytomis sąlygomis ir tvarka indeksavus įmokų dydžius, atitinkamai keičiasi Sutarties Specialiojoje dalyje

nurodyta Studiju programos kaina (2.10), metinė studiju kaina (2.11 p.), norminė studiju kaina (2.12 p.) ir vieno kredito kaina (2.13 p.). 3. Sutarties Šalių parašai

### Vilniaus universitetas

### 3.

Pasirinkite kokiu būdu sudarysite studijų sutartį. Galite rinktis iš dviejų:

- Neatvykstant ir sudarant sutartį el. būdu, naudojantis asmeninės Swedbank, SEB, Luminor (DNB banko) arba Šiaulių banko el. bankininkystės paslauga;
- Atvykstant į Universiteto padalinį, kuriame vykdoma programa, į kurią buvo gautas kvietimas studijuoti.

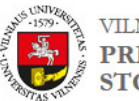

VILNIAUS UNIVERSITETAS PRIĖMIMO Į ANTROSIOS PAKOPOS STUDIJAS INTERNETINĖ STOJANČIŲJŲ APTARNAVIMO SISTEMA (ISAS)

| <br>Pasirinkite sutarties sudarymo galimybę:<br>© <b>Sutartį sudarysiu internetu</b> (rekomenduojama)<br>@Atvyksiu sudaryti į VU |
|----------------------------------------------------------------------------------------------------|
| Paspauskite mygtuką "Patvirtinti" Patvirtinti                                                                                    |

# 4.

Pasirinkę studijų sutartį sudaryti internetu, patvirtinkite, kad prisiimate įsipareigojimus pasirinkus tokį sutarties sudarymo būdą. Prisijunkite prie elektroninės bankininkystės. Patvirtinu, kad prisiimu įsipareigojimus pasirinkus tokį sutarties sudarymo būdą. prisijungti prie elektroninės bankininkystės

#### Vilniaus universitetas

sutartį ir tapus Vilniaus universiteto

studentu!

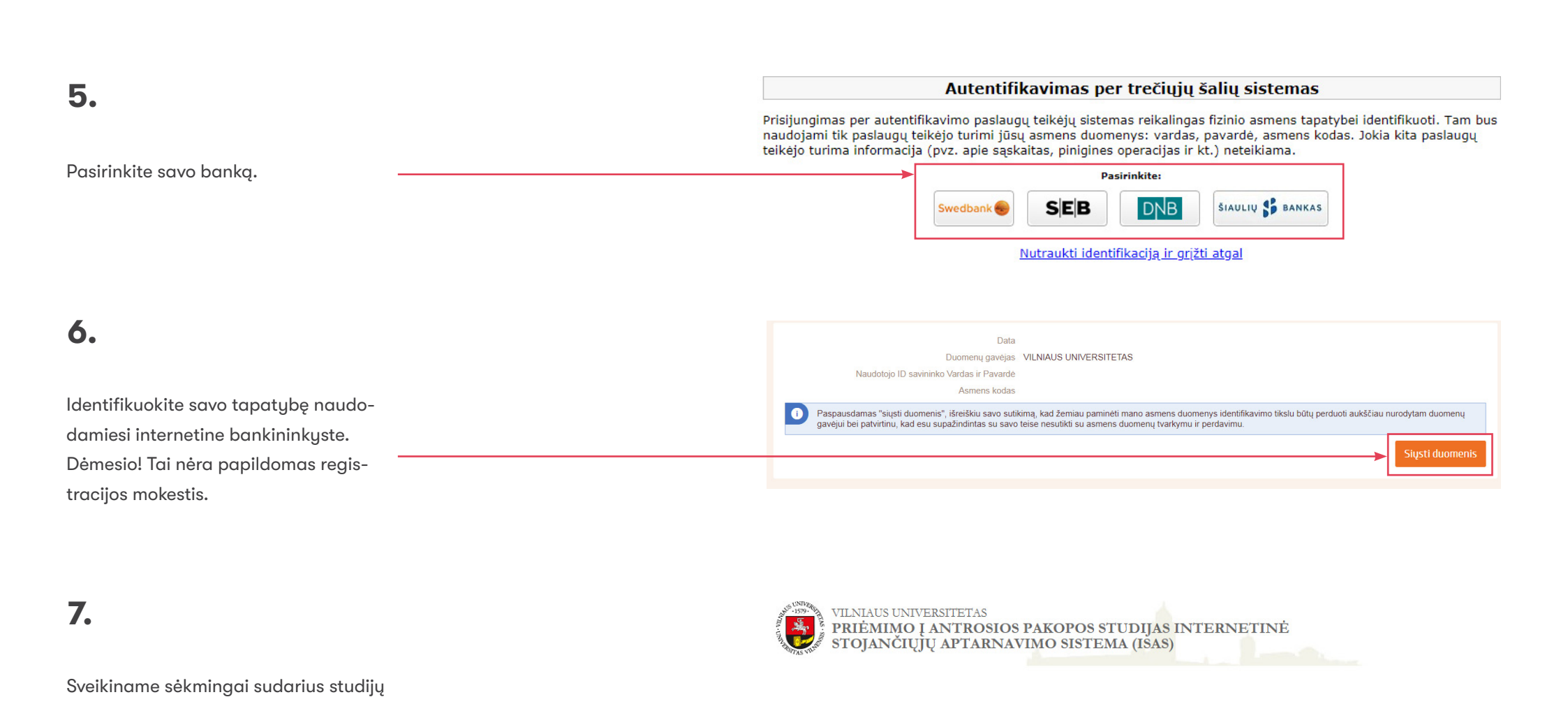

Identifikacija naudojant elektroninę bankininkystę pavyko. Sveikiname sėkmingai sudarius VU Studijų sutartį ir tapus VU studentu. Peržiūrėti sudarytą sutartį galėsite iš naujo prisijungę. 8.

Pagrindiname puslapyje galite peržiūrėti sudarytą studijų sutartį.

<u>Peržiūrėti sudaryta sutarti, galite čia</u>
 <u>Jūs iau turite sudaryta sutarti, todėl del</u> kitos sutarties sudarymo prašome kreiptis į Priėmimo komisiją.
 <u>Einamojo etapo rezultatus galite peržiūrėti čia</u>